## **TOUGHBOOK Universal Bay**

Vous pouvez effectuer une sélection parmi les options suivantes.

| FZ-VDM553                                               | FZ-VBD553                                                                     | FZ-VSD551                                                   | FZ-VSC552                                         | FZ-VDR553                                          | FZ-VBR551 / FZ-VBR552                                                                                     |
|---------------------------------------------------------|-------------------------------------------------------------------------------|-------------------------------------------------------------|---------------------------------------------------|----------------------------------------------------|----------------------------------------------------------------------------------------------------|
| Lecteur DVD<br>MULTI<br>( Lecteur de<br>disque optique) | Lecteur de disque Blu-<br>ray avec boitier<br>( Lecteur de disque<br>optique) | Disque SSD avec<br>boitier<br>( Disque SSD<br>avec boitier) | Lecteur de<br>cartes à puce<br>( Carte à<br>puce) | Lecteur DVD-ROM<br>( Lecteur de<br>disque optique) | Lecteur de code-barres <pour<br>l'Amérique du nord uniquement&gt;<br/>( Lecteur de code-barres)</pour<br> |

## Insertion d'une option sur le TOUGHBOOK Universal Bay

1. Éteignez l'ordinateur, et débranchez l'adaptateur secteur.

## IMPORTANT

- Pour insérer un disque SSD avec boitier, il est recommandé d'éteindre complètement l'ordinateur pour les opérations suivantes.
- De même pour les autres options, il est recommandé d'éteindre complètement l'ordinateur.
  - 1. Cliquez sur [IIII] (Start) [Settings] [System] [Recovery].
  - 2. Cliquez sur [Restart now] dans "Advanced startup".
  - 3. Cliquez sur [Restart now] sur l'écran "We'll restart your device so save your work".
  - 4. Cliquez sur [Turn off your PC].
- 2. Retournez votre ordinateur et retirez le pack de batterie. (
  Remplacement de la batterie)

<Lors de l'utilisation de la batterie secondaire>

• Retirez la batterie secondaire. ( **P** Remplacement de la batterie)

Assurez-vous qu'aucun objet étranger ne se trouve sous l'ordinateur.

## 3. Insérez une option dans le TOUGHBOOK Universal Bay.

- Le bloc factice a peut-être été inséré.
- 1. Tout en faisant glisser le loquet (A), retirez une option.

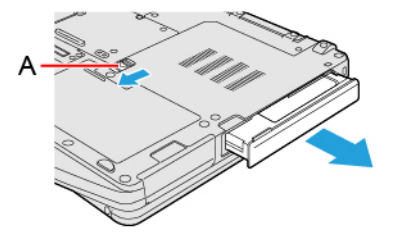

2. Faites coulisser une option parallèlement au sens de la flèche jusqu'à son déclic de mise en place.

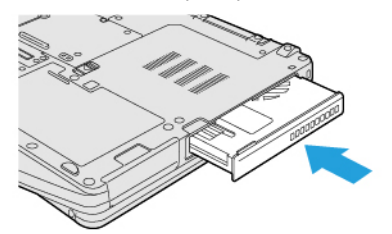

4. Insérez la batterie.